## メディカルオンラインイーブックスライブラリーの利用ガイド(リモートアクセス)

(1) キーワードを入力して検索します

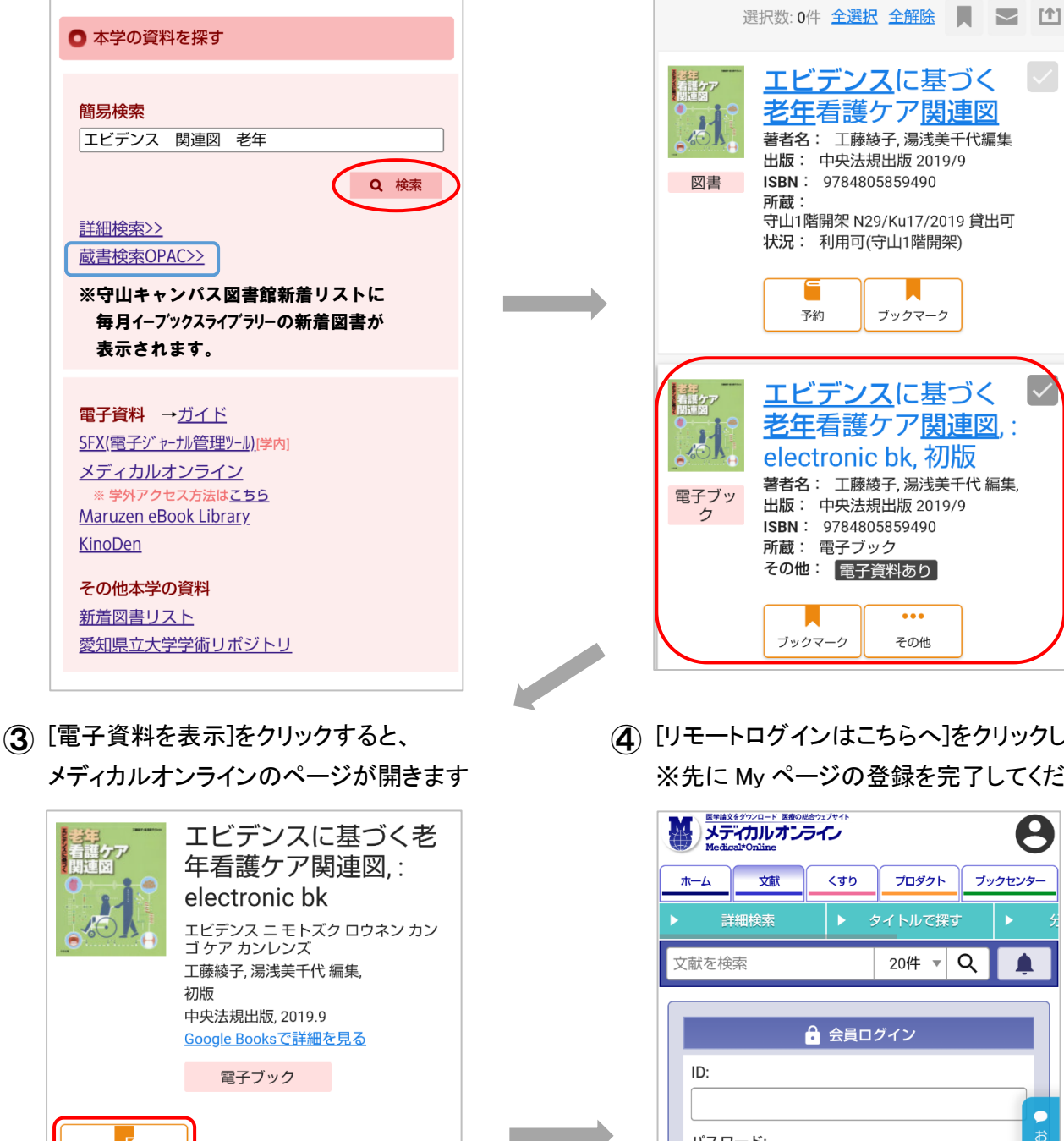

(2) 該当資料を選んでタイトルをクリックします

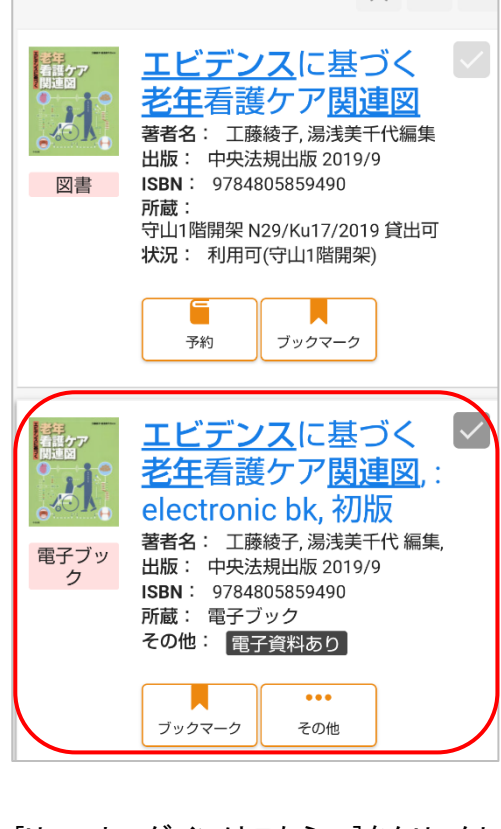

(4) [リモートログインはこちらへ]をクリックします ※先に My ページの登録を完了してください

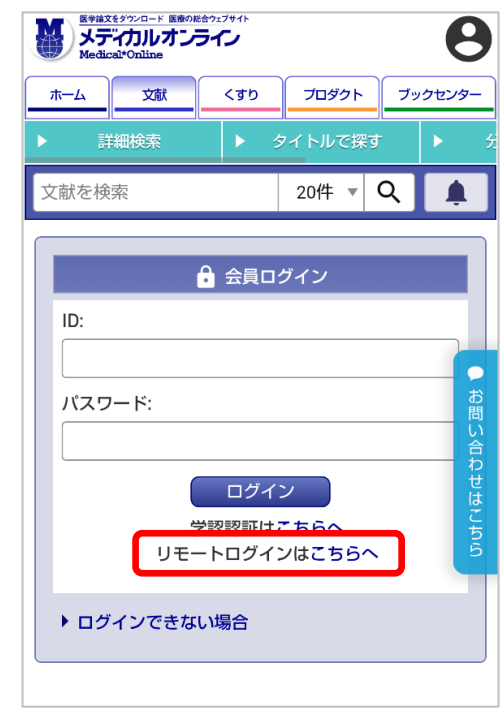

ブックマーク 号关《田小主共区

予約人数

電子資料を表示

巻号情報

No

1

: electronic bk

| G/ SIVID         |                 |
|------------------|-----------------|
| C/SMD            | 継械可読データファイル リモー |
| 刊年               | 2019            |
| <b>吉干不田1月羊</b> 区 |                 |

刷年

[1]

文献管理

所在

電子ブック

⑤ Myページに登録したメールアドレスと パスワードを入力してログインします

| Myコレクション                                                                                                    | クリッ |
|----------------------------------------------------------------------------------------------------|-----|
| リモートアクセス認証                                                                                                    |     |
| メールアドレス                                                                                                    |     |
| パスワード ◎                                                                                                    |     |
| パスワードをお忘れの場合                                                                                                    |     |
| ログイン                                                                                                    |     |
| <ul> <li>リモートアクセスのご利用には、別途、法人会員<br/>My ページの登録が必要です。 My ページについて</li> <li>My ページ管録済みの方は、ご登録のメールアド<br/>レスとパスワードを入力し、ログイン してください。</li> <li>所属施設が IP アドレス認証かつリモートアクセス<br/>利用を許可している場合のみ利用できます。利用<br/>可否は My ページでご確認ください。</li> </ul> |     |
|                                                                                                    |     |

⑥ メディカルオンラインのページが開きますので、 ー旦スマートフォンのタブを開いて、③の蔵書検 索結果の画面を開き、再度[電子資料を表示]を クリックします

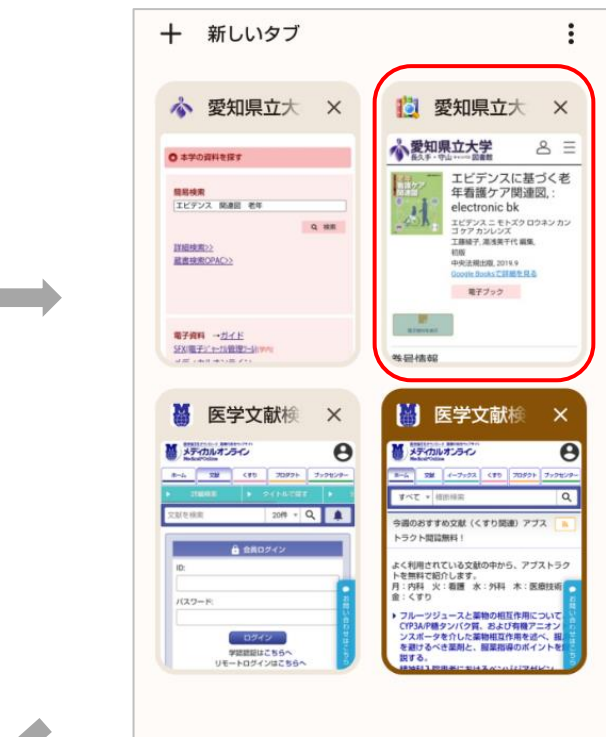

(5) メディカルオンラインの該当資料のページが開きます

| W##X&ダウンロー<br>メテーカリ<br>Medical*Onlin | -ド 医第0日か27941<br>レオンライン<br>DB           |                                                        |                |
|--------------------------------------|-----------------------------------------|--------------------------------------------------------|----------------|
| ホーム 文献                               | イーブックス くすり プロダクト ブックセンタ                 | -                                                      |                |
| ▶ 詳細検到                               | 索 ▶ 契約書籍一覧 ▶ う                          | 1                                                      |                |
| 契約書籍で扱                               | <b>Rす ▼</b> 電子書籍を検索 20件 ▼ Q             | ]                                                      |                |
| ホーム > 電子                             | 書籍 > 書籍詳細                               |                                                        |                |
| 書籍詳細                                 |                                         | 目次                                                     |                |
|                                      |                                         | 表紙                                                     | 問覧             |
|                                      | 11日本 11日本 11日本 11日本 11日本 11日本 11日本 11日本 | はじめに                                                   | P.2 閲覧         |
|                                      | 「「」」は「「」」                               | 本書の活用にあたって                                             | P.3 閲覧         |
|                                      | 0                                       | 凡例                                                     | P.4 閲覧         |
|                                      |                                         | もくじ                                                    | P.6 閲覧         |
|                                      |                                         | 老いによる変化とその影響                                           | P.9 閲覧         |
|                                      |                                         | 第I部 予防的ケアを必要とする高<br>看護ケア関連図                            | 齢者の P.19<br>閲覧 |
|                                      | 日間皆                                     | 第  部 治療を受ける・継続する高                                      | 斷者 P.129       |
|                                      |                                         | の看護ケア関連図                                               | 閲覧             |
| 聿链夕                                  | エビデンスに基づく老年看護ケア<br>関連図                  | 索引                                                     | P.322 閲覧       |
|                                      |                                         | 編集・執筆者一覧                                               | P.327 閲覧       |
| 出版社 <sub>:</sub>                     | 中央法規出版                                  | 奥付                                                     | 閲覧             |
| 発行日:                                 | 2019-09-10                              | 参考文献                                                   |                |
| 著者;                                  | 工藤綾子(編集)<br>湯浅美千代(編集)                   | <ul> <li>老いによる変化とその影響</li> <li>P.17 掲載の参考文献</li> </ul> |                |